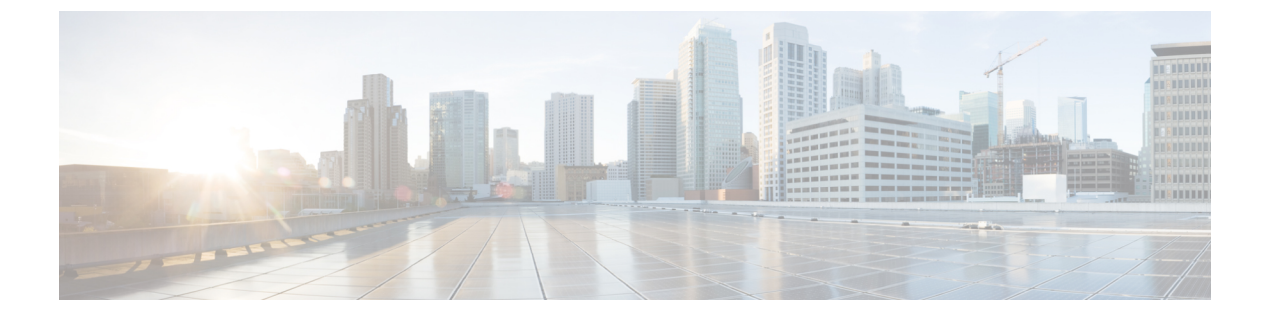

# **Cisco Nexus 3000** シリーズ スイッチおよび **Cisco Nexus 9000** シリーズ スイッチのス マート ソフトウェア ライセンシング

この章では、スマートソフトウェアライセンシングの機能の概要を示し、Cisco Nexus 7000 シ リーズ スイッチおよび Cisco Nexus 9000 シリーズ スイッチの登録および認証を完了するため に必要なツールとプロセスについて説明します。

- •スマートアカウントのセットアップ (1ページ)
- •スマートライセンスへの従来のライセンスの変換(3ページ)
- 従来のライセンスのスマートライセンスへの変換—DLC(デバイス主導変換)(4ページ)
- •スマート ソフトウェア ライセンシング用の Smart Call Home の設定 (6ページ)
- スマート ソフトウェア ライセンシングの設定(8ページ)
- スマート ソフトウェア ライセンシングの確認 (9ページ)
- •スマート ソフトウェア ライセンシングの確認の例 (10ページ)
- •スマート ソフトウェア ライセンシングの設定の例 (14ページ)
- •スマート ソフトウェア ライセンシングの使用例 (15ページ)
- •スマート ソフトウェア ライセンシングのその他の参考資料 (17ページ)
- •スマート ソフトウェア ライセンシングの機能の履歴 (17ページ)

## スマートアカウントのセットアップ

このセクションでは、スマートアカウントの要求とアカウントへのユーザーの追加について説 明します。

### スマート アカウントの要求

スマートアカウントの要求は、1回限りのプロセスです。それ以降のユーザ管理は、ツールを 使用して提供される機能です。 スマート アカウントの要求

#### Before you begin

Cisco ログインがあることを確認します。

- ステップ1 http://software.cisco.com に移動して、アカウントにログインします。
- ステップ2 [Administration] セクションの [Request a Smart Account] リンクをクリックします。
- ステップ3 アカウント承認者を選択するには、次のいずれかを実行します。
  - 承認者として自分を選択するには、[Yes, I will be the Approver for the account] オプションをクリックします。
  - 承認者として第三者を選択するには、[No, the person specified below will be the Approver for the account] オプションをクリックし、その人物の電子メール ID を指定します。
  - Note 指定した承認者には、合意する権限が必要です。承認者は第一所有者の役割を務め、アカウント 管理者を任命します。
- ステップ4 承認者のタイプに応じて、次の手順の1つを実行します。
  - ・承認者の場合は、次の作業を実行します。
  - a. [Account Name]、[Company/Organization Name]、[Country]、および[State/Province/Region]の情報を 入力します。
  - **b.** (任意)通常はデフォルトのドメイン ID を使ってください。どうしても変更が必要な場合は、 [Edit] をクリックします。
  - **c.** [Edit Account Identifier] ウィンドウで、有効な [Proposed Domain Identifier] および [Contact Phone Number] を入力して [OK] をクリックします。
    - Note デフォルトのドメイン ID は承認者の電子メール ドメインです。ドメイン ID を編集する 場合、その変更は手動承認プロセスに進みます。
  - d. [Continue] をクリックして、スマート アカウントにリンクされる正しい住所を選択します。
  - 承認者でない場合は、次の手順を実行します。
  - a. [Account Name] および承認者へのオプションの [Message] を入力します。
  - **b.** (任意)通常はデフォルトのドメイン ID を使ってください。どうしても変更が必要な場合は、 [Edit] をクリックします。
  - **c.** [Edit Account Identifier] ウィンドウで、有効な [Proposed Domain Identifier] を入力して、[OK] をク リックします。
    - Note デフォルトのドメイン ID は承認者の電子メール ドメインです。ドメイン ID を編集する 場合、その変更は手動承認プロセスに進みます。
  - d. [Continue] をクリックします。

e. 送信される電子メールの手順に従って、要求を完了します。

### スマート アカウントへのユーザの追加

スマートアカウントユーザ管理は、Cisco Software Central の [Administration] セクションで使用できます。

- ステップ1 http://software.cisco.com に移動して、アカウントにログインします。
- ステップ2 [Administration] セクションの [Manage Smart Account] リンクをクリックします。
- ステップ3 [Users] タブをクリックします。
- ステップ4 [New User] をクリックします。
- ステップ5 [New User] セクションに適切な情報を入力します。

(スマートアカウント全体または特定のバーチャルアカウントを管理するためのロールを定義します。)

ステップ6 [Continue] をクリックします。

# スマート ライセンスへの従来のライセンスの変換

製品アクティベーションキー(PAK)に関連付けられた従来のライセンスは、License Registration Portal (LRP)を使用してスマートライセンスに変換できます。[PAK/トークン] タブをクリック して、従来のライセンスにアクセスします。次に、この項の情報を使用して、PAKをスマート ライセンスに変換します。

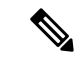

- (注) または、次のいずれかの方法を使用して、従来のライセンスをスマート ライセンスに変 換できます。
  - スマートソフトウェアマネージャにアクセスし、「スマートライセンスへの変換」
     セクションの手順に従います。
  - Cisco Global Licensing Operations (GLO) または TAC にお問い合わせください。PAK とデバイスの詳細、およびライセンスを登録するスマートアカウントを指定する必 要があります。

ステップ1 http://software.cisco.com に移動して、アカウントにログインします。

ステップ2 [License] セクションの [Traditional Licensing] リンクをクリックします。

LRP ウィンドウにリダイレクトされます。

- ステップ3 [Manage] で [PAKs/Tokens] タブをクリックします(まだ選択されていない場合)。
- ステップ4 [PAK/Token ID] チェックボックスをクリックします。
- ステップ5 [Actions] ドロップダウン メニューから [Convert to Smart Entitlements] を選択します。
- ステップ6 [Smart Account] ドロップダウン リストから、スマート アカウントを選択します。
  - (注) 自分に割り当てられているスマートアカウントのみ表示できます。
- ステップ7 [Virtual Account] ドロップダウン リストから、バーチャル アカウントを選択します。(注) 自分に割り当てられているバーチャル アカウントのみ表示できます。
- **ステップ8** [Assign] をクリックします。 選択した PAK がスマート ライセンスに変換されます。

# 従来のライセンスのスマート ライセンスへの変換—**DLC** (デバイス主導変換)

製品アクティベーション キー (PAK) に関連付けられた従来のライセンスは、CLI を使用して スマート ライセンスに変換できます。

このタイプの変換は、デバイス主導型変換(DLC)とも呼ばれます。

(注) 従来のライセンスモデルからポリシーを使用したスマートライセンス(10.2(1))に移行すると、ライセンスの変換が自動的に行われます。従来のライセンスからスマートライセンス-DLCへの手動での変換は、サポートされなくなりました。

#### 始める前に

- スマート ソフトウェア ライセンシングが有効であることを確認します。
- •有効なスマートアカウントがあることを確認してください。
- •スマートアカウントに対して有効なユーザー権限があることを確認します。

#### ステップ1 switch# license smart conversion start

従来のライセンスからスマートライセンスへの手動変換を開始します。変換はバックグラウンドで行われ ます。変換が成功するか失敗すると、システムログメッセージがスイッチのコンソールに表示されます。

ステップ2 (任意) switch# license smart conversion stop

従来のライセンスのスマート ライセンスへの変換—DLC (デバイス主導変換)

手動変換を停止します。

ステップ3 (任意) switch# show license status

ライセンスの変換ステータスを表示します。ハイアベイラビリティ (HA) 設定でアクティブデバイスから このコマンドを実行すると、HA 設定内のすべてのデバイスのステータスが表示されます。

スマート ライセンスへの従来のライセンスの変換 - DLC

次の例は、CLIを使用して従来のライセンスをスマートライセンスに変換する方法を 示しています。

switch# license smart conversion start

Smart License Conversion process is in progress. Use the 'show license status' command to

check the progress and result.

次の例は、CLIを使用した従来のライセンスからスマートライセンスへの変換を停止 する方法を示しています。

次に、スタンドアロンデバイスのライセンス変換のステータスの例を示します。

switch# license smart conversion stop
stop manual conversion failed:
Some Smart Licensing Conversion jobs stopped successfully.

次に、スタンドアロンデバイスのライン変換のステータスの例を示します。

switch# show license status

Smart Licensing is ENABLED. Registration: Status: REGISTERED Smart Account: Big-U University Virtual Account: Physics Export-Controlled Functionality: Not Allowed Initial Registration: SUCCEEDED on Feb 24 23:30:12 2020 PST Last Renewal Attempt: SUCCEEDED on Feb 24 23:30:12 2020 PST Next Renewal Attempt: Apr 24 23:30:12 2020 PST Registration Expires: Dec 24 23:30:12 2020 PST

以下には、Cisco NX-OS リリース 9.3(5) 以降から適用される出力を示します。

Smart License Conversion: Automatic Conversion Enabled: False Status: SUCCEEDED on Jan 1 00:00:00 2020 UTC

License Authorization: Status: AUTHORIZED on Mar 31 17:04:56 2020 UTC Last Communication Attempt: SUCCEEDED on Mar 31 17:04:56 2020 UTC Next Communication Attempt: Apr 30 17:04:56 2020 UTC Communication Deadline: Nov 29 16:58:31 2020 UTC

# スマート ソフトウェア ライセンシング用の Smart Call Home の設定

スマート ソフトウェア ライセンシングを設定する前に、スイッチで Smart Call Home が有効に なっていることを確認します。詳細については、ご使用の Cisco Nexus 3000 または 9000 シリー ズスイッチの『*System Management Configuration Guide、Release 9.3(x)*』の「Configuring Smart Call Home」の章を参照してください。

### DNS クライアントの設定

### 始める前に

DNSクライアントを設定する前に、ネームサーバが到達可能であることを確認してください。

|       | コマンドまたはアクション                                                                                     | 目的                                                                                                    |
|-------|--------------------------------------------------------------------------------------------------|----------------------------------------------------------------------------------------------------|
| ステップ1 | switch# configure terminal                                                                       | グローバル コンフィギュレーション モードを開始<br>します。                                                                                                    |
| ステップ2 | switch(config)# ip domain-lookup                                                                 | DNSベースのアドレス変換をイネーブルにします。                                                                                                    |
| ステップ3 | switch(config)# <b>ip domain-name</b> <i>name</i> [ <b>use-vrf</b> <i>vrf-name</i> ]             | Cisco NX-OS が非修飾ホスト名を解決するために使<br>用するデフォルトのドメイン名を定義します。ま<br>た、このドメイン名を設定した Virtual Routing and<br>Forwarding (VRF) でこのドメイン ネームを解決で<br>きない場合は、Cisco NX-OS がこのドメイン ネーム<br>を解決するために使用する VRFを定義することもで<br>きます。<br>Cisco NX-OS は、ドメイン名ルックアップを開始す<br>る前に、完全なドメイン名を含まないあらゆるホス<br>ト名にデフォルトのドメイン名を付加します。 |
| ステップ4 | switch(config)# <b>ip name-server</b> address1 [address2<br>address6] [ <b>use-vrf</b> vrf-name] | 最大6台のネームサーバを定義します。アドレス<br>は、IPv4またはIPv6アドレスのいずれかです。<br>このネームサーバを設定したVRFでこのネームサー<br>バに到達できない場合は、任意で、Cisco NX-OS が<br>このネームサーバに到達するために使用するVRF<br>を定義することもできます。                                                                                                    |
| ステップ5 | <pre>switch(config)# vrf context vrf-name</pre>                                                  | VRF を作成し、VRF コンフィギュレーション モー<br>ドを開始します。                                                                                                    |

#### 手順

|       | コマンドまたはアクション                                                                                       | 目的                                                                                                    |
|-------|----------------------------------------------------------------------------------------------------|----------------------------------------------------------------------------------------------------|
| ステップ6 | switch(config-vrf)# <b>ip domain-name</b> name [ <b>use-vrf</b><br><i>vrf-name</i> ]               | Cisco NX-OS が非修飾ホスト名を完成させるために<br>使用するデフォルトのドメイン名を定義します。こ<br>のドメイン名を設定した VRF でこのドメイン ネー<br>ムを解決できない場合は、任意で、Cisco NX-OS が<br>このドメインネームを解決するために使用する VRF<br>を定義することもできます。 |
|       |                                                                                                    | Cisco NX-OS は、ドメイン名ルックアップを開始す<br>る前に、完全なドメイン名を含まないあらゆるホス<br>ト名にデフォルトのドメイン名を付加します。                                                                                     |
| ステップ1 | <pre>switch(config-vrf)# ip name-server address1 [address2<br/>address6] [ use-vrf vrf-name]</pre> | 最大6台のネーム サーバを定義します。アドレス<br>は、IPv4または IPv6 アドレスのいずれかです。                                                                                                    |
|       |                                                                                                    | また、このネームサーバを設定したVRFでこのネー<br>ムサーバに到達できない場合は、Cisco NX-OS がこ<br>のネームサーバに到達するために使用する VRF を<br>定義することもできます。                                                                |

### HTTP を使用したメッセージ送信のための VRF の設定

手順

|               | コマンドまたはアクション                                                        | 目的                                                             |
|---------------|---------------------------------------------------------------------|----------------------------------------------------------------|
| ステップ1         | switch# configure terminal                                          | グローバル コンフィギュレーション モードを開始<br>します。                               |
| ステップ <b>2</b> | switch(config)# callhome                                            | Call Home コンフィギュレーション モードを開始します。                               |
| ステップ3         | <pre>switch(config-callhome)# transport http use-vrf vrf-name</pre> | HTTP で電子メールおよび他の Smart Call Home メッ<br>セージを送信するための VRF を設定します。 |

## Smart Call Home プロファイルの表示

手順

|       | コマンドまたはアクション                         | 目的                             |
|-------|--------------------------------------|--------------------------------|
| ステップ1 | switch# show running-config callhome | Smart Call Home プロファイルが表示されます。 |

スマート ソフトウェア ライセンシングの設定

## スマート ソフトウェア ライセンシングの設定

この項の手順に従って、スマート ソフトウェア ライセンシングを有効にし、スマートアカウ ントを使用するようにデバイスを登録し、デバイスの登録と認証を更新します。

(注) リリース10.2(1)以降、ポリシーを使用したスマートライセンスはデフォルトで有効になっています。従来のライセンスモデルとスマートライセンスモデルのサポートは終了します。『ポリシーを使用した Cisco Nexus 9000 および 3000 シリーズ NX-OS スマートライセンシング ユーザーガイド』を参照してください。

### スマート ソフトウェア ライセンシングの有効化と無効化

|       | 手順                                                                                                    |                                                                          |
|-------|----------------------------------------------------------------------------------------------------|--------------------------------------------------------------------------|
|       | コマンドまたはアクション                                                                                                   | 目的                                                                       |
| ステップ1 | switch# configure terminal $_{\circ}$                                                                          | グローバル コンフィギュレーション モードを開始<br>します。                                         |
| ステップ2 | 次のコマンドのいずれかを使用して、スマートソフ<br>トウェア ライセンシングを有効にします。<br>• switch(config)# [ <b>no</b> ] <b>license smart enable</b> | スマートソフトウェアライセンシングを有効にし、<br>従来のライセンスを無効にします。すべてのライセ<br>ンス要求が CSSM を通過します。 |
|       | • switch(config)# [no] feature license smart                                                                   | このコマンドの no バージョンは、スマート ソフト<br>ウェア ライセンシングを無効にします。                        |

### デバイスの登録

スマートアカウントを使用するようにデバイスを登録できます。各デバイスを登録する必要が あるのは1回だけです。

### 始める前に

- スマート ソフトウェア ライセンシングが有効であることを確認します。
- •スマートアカウントへのデバイスの登録に使用するトークンがあることを確認します。

|       | コマンドまたはアクション                                          | 目的                                                                        |
|-------|-------------------------------------------------------|---------------------------------------------------------------------------|
| ステップ1 | switch # license smart register idtoken token [force] | トークンを使用してスマートアカウントにデバイス<br>を登録します。CSSMは、シスコへの登録情報を30<br>日ごとに自動的に更新します。    |
|       |                                                       | <ul><li>(注) デバイスの登録を解除するには、license smart deregister コマンドを使用します。</li></ul> |

### デバイス登録と認証の更新

手順

|       | コマンドまたはアクション                     | 目的             |
|-------|----------------------------------|----------------|
| ステップ1 | switch# license smart renew id   | デバイスの登録を更新します。 |
| ステップ2 | switch# license smart renew auth | デバイス認証を更新します。  |

# スマート ソフトウェア ライセンシングの確認

| 次のコマンドを使用して、 | スマート | ソフトウェア | ライセンシン | /グを確認します。 |
|--------------|------|--------|--------|-----------|
|--------------|------|--------|--------|-----------|

| コマンド                      | 目的                                          |
|---------------------------|---------------------------------------------|
| show license all          | すべてのスマート ライセンス情報を表示します。                     |
| show license status       | スマート ライセンスのステータスを表示します。                     |
| show license summary      | スマートライセンスの登録、許可、および権限付与の概要を表示し<br>ます。       |
| show license tech support | ライセンス テクニカル サポート情報を表示します。                   |
| show license udi          | スマート ライセンスで使用されるデバイス ID を表示します。             |
| show license usage        | スマートライセンスの認証、権限、バージョン、およびステータス<br>情報を表示します。 |

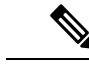

(注) デバイスがスマート ソフトウェアライセンシングを使用している場合、従来のライセン スのシステム メッセージが表示されることがあります。デバイスでスマートソフトウェ アライセンシングを使用している場合は、次のようなメッセージを無視できます。 「LIC MISSING WARNING: A feature that requires *license-name* license is not installed.」

## スマート ソフトウェア ライセンシングの確認の例

以下の例は、スマート ソフトウェア ライセンシングを確認する方法を示します。

switch# show license status

Smart Licensing is ENABLED

Registration: Status: REGISTERED Smart Account: Cisco Systems, Inc. Virtual Account: NexusSmartLicensing\_Test Export-Controlled Functionality: Allowed Initial Registration: SUCCEEDED on Nov 12 10:43:33 2019 UTC Last Renewal Attempt: None Next Renewal Attempt: Jun 16 10:43:32 2019 UTC Registration Expires: Nov 12 08:07:20 2019 UTC

License Authorization: Status: AUTHORIZED on Nov 12 10:43:48 2019 UTC

Last Communication Attempt: SUCCEEDED on Nov 12 10:43:48 2019 UTC Next Communication Attempt: Jun 16 10:43:47 2019 UTC Communication Deadline: Nov 12 08:07:20 2019 UTC

switch# show license summary

Smart Licensing is ENABLED

Registration: Status: REGISTERED Smart Account: Cisco Systems, Inc. Virtual Account: NexusSmartLicensing\_Test Export-Controlled Functionality: Allowed

License Authorization: Status: AUTHORIZED on Dec 14 10:43:48 2019 UTC

Last Communication Attempt: SUCCEEDED Next Communication Attempt: Jun 16 10:43:47 2019 UTC Communication Deadline: Nov 12 08:07:20 2019 UTC

switch# show license all

Registration:

```
Status: REGISTERED
  Smart Account: Cisco Systems, Inc.
  Virtual Account: NexusSmartLicensing Test
 Export-Controlled Functionality: Allowed
  Initial Registration: SUCCEEDED on Nov 12 10:43:33 2019 UTC
  Last Renewal Attempt: None
 Next Renewal Attempt: Jun 16 10:43:32 2019 UTC
 Registration Expires: Nov 12 08:07:20 2019 UTC
License Authorization:
  Status: AUTHORIZED
  Last Communication Attempt: SUCCEEDED on Nov 12 10:43:48 2019 UTC
 Next Communication Attempt: Jun 16 10:43:48 2019 UTC
 Communication Deadline: Nov 12 08:07:21 2019 UTC
License Usage
_____
Product Information
_____
UDI: SN:AB123456789
Agent Version
_____
Smart Agent for Licensing: 1.6.6 rel/88
switch# show license tech support
Smart Licensing Status
_____
Smart Licensing is ENABLED
Registration:
 Status: REGISTERED
  Smart Account: Cisco Systems, Inc.
 Virtual Account: NexusSmartLicensing Test
 Export-Controlled Functionality: Allowed
 Initial Registration: SUCCEEDED on Nov 12 10:43:33 2019 UTC
 Last Renewal Attempt: None
 Next Renewal Attempt: Jun 16 10:43:32 2019 UTC
 Registration Expires: Nov 12 08:07:20 2019 UTC
License Authorization:
 Status: AUTHORIZED on Nov 12 10:43:48 2019 UTC
  Last Communication Attempt: SUCCEEDED on Nov 12 10:43:48 2019 UTC
 Next Communication Attempt: Jun 16 10:43:47 2019 UTC
  Communication Deadline: Nov 12 08:07:20 2019 UTC
Evaluation Period:
  Evaluation Mode: Not In Use
 Evaluation Period Remaining: 89 days, 23 hours, 59 minutes, 7 seconds
License Usage
_____
Product Information
_____
UDI: SN:AB123456789
Agent Version
_____
Smart Agent for Licensing: 1.6.6 rel/88
```

スマート ソフトウェア ライセンシングの確認の例

```
Upcoming Scheduled Jobs
_____
Current time: Nov 12 08:44:44 2019 UTC
IdCert Expiration Warning: Oct 15 08:07:20 2019 UTC (303 days, 23 hours, 22 minu
tes, 36 seconds remaining)
Daily: Oct 15 10:26:50 2019 UTC (1 hours, 42 minutes, 6 seconds remaining)
Certificate Renewal: Jun 16 10:43:32 2019 UTC (179 days, 1 hours, 58 minutes, 48
seconds remaining)
Reservation configuration mismatch between nodes in HA mode: Not Available
Certificate Expiration Check: Nov 12 08:07:20 2019 UTC (363 days, 23 hours, 22 m
inutes, 36 seconds remaining)
Authorization Renewal: Jun 16 10:43:47 2019 UTC (29 days, 1 hours, 59 minutes, 3
seconds remaining)
Authorization Expiration Check: Nov 12 08:07:20 2019 UTC (363 days, 23 hours, 22
minutes, 36 seconds remaining)
Init Flag Check: Not Available
Register Period Expiration Check: Not Available
Ack Expiration Check: Not Available
License Certificates
_____
Production Cert: True
PTTD:
Licensing Certificated:
    Id certificate Info:
        Start Date: Nov 12 08:07:22 2019 UTC
       Expiry Date: Nov 12 08:07:22 2019 UTC
       Version Number: 3
        Serial Number: 123456
       Common Name: 9c172927d1806d05694c1f434b40ec0fbef93abb::2
    Signing certificate Info:
       Start Date: Aug 11 19:05:34 2019 UTC
       Expiry Date: Nov 12 07:00:15 2069 UTC
       Version Number: 3
       Serial Number: 3
        Common Name: MMI Signer
    Sub CA Info:
       Start Date: Sep 11 19:06:30 2019 UTC
       Expiry Date: Dec 7 07:00:15 2069 UTC
        Version Number: 3
        Serial Number: 2
       Common Name: Smart Licensing CA
    Root Cert Info:
       Start Date: Jun 30 19:48:47 2019 UTC
        Expiry Date: Dec 7 07:00:15 2069 UTC
       Version Number: 3
       Serial Number: 1
       Common Name: Cisco Licensing Root CA
HA Info
_____
RP Role: Active
Chassis Role: Active
Behavior Role: Active
RMF: True
CF: True
CF State: Stateless
Other Info
```

\_\_\_\_\_

スマート ソフトウェア ライセンシングの確認の例

```
Software ID: regid.2015-09.com.cisco.Nexus_9000,1.0_6e2b6ed8-fe9b-48e0-a71f-74ea
f1bcc991
Agent State: authorized
TS enable: True
Transport: Callhome
Locale: C
Debug flags: 0x7
Privacy Send Hostname: True
Privacy Send IP: True
Build type:: Production
sizeof(char) : 1
sizeof(int)
             : 4
sizeof(long) : 4
sizeof(char *): 4
sizeof(time_t): 4
sizeof(size t): 4
Endian: Little
Write Erase Occurred: False
XOS version: 0.11.0.0
Reservation enable: False
Reservation in progress: False
Reservation type: None
Reservation request code: <empty>
Reservation authorization code: <empty>
Reservation return code: <empty>
Config Persist Received: True
Message Version: 1.1
switch# show license udi
UDI: SN:AB123456789
switch# show license usage
License Authorization:
  Status: AUTHORIZED on Nov 12 08:45:50 2019 UTC
(LAN ENTERPRISE SERVICES PKG):
  Description: LAN license for Nexus 9000 Platforms
  Count: 1
  Version: 1.0
  Status: AUTHORIZED
switch# show running-config callhome
!Time: Thu Nov 12 08:55:26 2019
version 9.3(3)
callhome
  email-contact sch-smart-licensing@cisco.com
  destination-profile CiscoTAC-1 transport-method http
  destination-profile CiscoTAC-1 http https://tools.cisco.com/its/service/oddce/
services/DDCEService
  transport http use-vrf management
  enable
```

スマート ソフトウェア ライセンシングの設定の例

## スマート ソフトウェア ライセンシングの設定の例

この例では、シスコ ポータルでデバイスを登録して、スマート ソフトウェア ライセンシング を有効にする方法を示します。

(注) デバイスの登録中に問題を避けるため、デバイスを登録する前に、ネーム サーバが到達 可能であるかどうか必ず確認します。

switch# configure terminal switch(config)# ip domain-lookup switch(config)# ip domain-name cisco.com switch(config)# ip name-server 171.70.168.183 use-vrf management switch(config)# vrf context management switch(config-vrf)# ip domain-name cisco.com switch(config-vrf)# ip name-server 171.70.168.183 switch(config-vrf)# exit switch(config-vrf)# exit switch(config)# callhome switch(config-callhome)# transport http use-vrf management switch(config-callhome)# exit switch(config-callhome)# exit

以下の例は、スマート ソフトウェア ライセンシングを無効化する方法を示します。

switch# configure terminal
switch(config)# no feature license smart

以下の例は、デバイスを登録する方法を示します。

```
switch# configure terminal
switch(config)# license smart register idtoken sampletokenID
register status: Registration process is in progress. Use the 'show license status'
command to check the progress and result
```

以下の例は、デバイスを登録解除する方法を示します。

switch# license smart deregister

次に、Smart Call Home 設定の一部として CSSM オンプレミスの URL を提供する方法を示します。

```
callhome
  contract-id <contract-id>
  customer-id <customer-id>
  site-id <site-id>
  email-contact <email>
  phone-contact <phone>
  streetaddress <street address>
  destination-profile CiscoTAC-1 transport-method http
  destination-profile CiscoTAC-1 index 1 http
https://<CSSM-On-Prem-IP>/Transportgateway/services/DeviceRequestHandler
  transport http use-vrf management
  enable
```

## スマート ソフトウェア ライセンシングの使用例

### シナリオ1

1. Cisco Nexus 3000 または 9000 シリーズ スイッチ(ライセンス付き)を構成し、出荷前に ハードウェアに事前インストールされる Cisco NX-OS のリリースを選択します。

# 

- (注) ハードウェアに事前インストールされているライセンスをスマート ライセンスに変換す るには、License Registration Portal に移動して、スマート アカウントの設定を行ってから ライセンスを変換します。
- [Manage] セクションで [Devices] タブをクリックします。対応するデバイス ID をクリック して、[Device ID] ドロップダウンリストから [Convert to Smart Entitlements] を選択します。 そうすることで、スイッチに事前インストールされているすべてのライセンスがスマート ライセンスに変換されます。このタスクは、スマートライセンスに変換するスイッチごと に実行する必要があります。
- 3. サービスにより、変換を処理する前にスイッチ上のライセンスのStock Keeping Units (SKU) がスマート ライセンスにマッピングされているかどうかが検証されます。
- 4. スイッチ上のスマートモードを有効にし、スマートライセンスを使用します。

#### シナリオ2

- 1. Cisco Nexus 3000 または 9000 シリーズ スイッチ (ライセンス付き)を構成し、出荷前に ハードウェアに事前インストールされる Cisco NX-OS のリリースを選択します。
- 2. スイッチを Cisco NX-OS Release 9.3(3) 以降のリリースにアップグレードします。

## 

- (注) ハードウェアに事前インストールされているライセンスをスマート ライセンスに変換す るには、License Registration Portal に移動して、スマート アカウントの設定を行ってから 変換を実行します。
- [Manage] セクションで [Devices] タブをクリックします。対応するデバイス ID をクリック して、[Device ID] ドロップダウンリストから [Convert to Smart Entitlements] を選択します。 そうすることで、スイッチに事前インストールされているすべてのライセンスがスマート ライセンスに変換されます。このタスクは、スマートライセンスに変換するスイッチごと に実行する必要があります。
- **4.** サービスにより、変換を処理する前にスイッチ上のライセンスの SKU がスマート ライセンスにマッピングされているかどうかが検証されます。
- 5. スイッチ上のスマートモードを有効にし、スマートライセンスを使用します。

### シナリオ3

1. 予備のライセンス SKU を発注し、Cisco Commerce Workspace (CCW) でスマートアカウ ントを注文に関連付けないことにします。

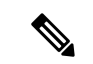

- (注) スマート ソフトウェア ライセンシングを使用する前に、スマートアカウントを設定する 必要があります。
- 2. PAK を注文し、スマートアカウントにロードします。
- **3.** License Registration Portal サービスは、予備のライセンス SKU がスマート ライセンスにマッ ピングされているかどうかを検証します。
- SmartSoftware Manager (SSM) により、ご使用のスマートアカウントに従来のライセンス またはスマートライセンスとして履行できるライセンスがあることが電子メールで通知さ れます。
- 5. SSM で PAK をスマート ライセンスとして指定します。
- Cisco NX-OS リリース 9.3(3) またはそれ以降のリリースがスイッチ上にインストールされていることを確認し、スマート モードを有効にして、スマート ライセンスを使用して開始します。

#### シナリオ4

- 1. 予備のライセンス SKU を発注し、CCW でスマートアカウントを注文に割り当てます。
- **2.** 既存の License Registration Portal サービスは PAK を LRP スマート アカウントに自動デポ ジットします。
- License Registration Portal サービスは、予備のライセンスSKUがスマートライセンスにマッ ピングされているかどうかを検証します。予備のライセンスSKUがスマートライセンス にマッピングされている場合、サービスはCSSMに確認通知を送信します。
- Smart Software Manager により、ご使用のスマートアカウントに従来のライセンスまたは スマートライセンスとして履行できるライセンスがあることが電子メールで通知されま す。
- 5. SSM で PAK をスマート ソフトウェア ライセンスとして指定します。
- Cisco NX-OS リリース 9.3(3) またはそれ以降のリリースがスイッチ上にインストールされていることを確認し、スマート モードを有効にして、スマート ライセンスを使用して開始します。

# スマートソフトウェアライセンシングのその他の参考資 料

表 1:シスコのテクニカル サポート

| 説明                                   | リンク                                                                                                    |
|--------------------------------------|----------------------------------------------------------------------------------------------------|
| License Registration Portal (LRP)の資料 | https://www.cisco.com/web/fw/tools/swift/xui/html/help.html                                                                                    |
| スマート アカウントおよびスマー<br>ト ライセンス          | https://forums.cisco.com/OperationsExchange/s/<br>Training-Details?L1Category=Training&L2Category=CSE_<br>End_Customer&L1CategoryPath=training |
| トレーニングとリソース                          | https://community.cisco.com/t5/smart-licensing-enterprise/<br>software-on-demand-training-resources-for-customers/ta-p/<br>3639797             |

# スマート ソフトウェア ライセンシングの機能の履歴

| 機能名                                               | リリース    | 機能情報                                                           |
|---------------------------------------------------|---------|----------------------------------------------------------------|
| ポリシーを使用したス<br>マートライセンス                            | 10.2(1) | ポリシーを使用した Cisco Nexus 9000<br>シリーズ NX-OS スマート ライセンシ<br>ング ガイド  |
|                                                   |         | スマートアカウントおよびスマートラ<br>イセンスに関する FAQ                              |
| 従来のライセンスのス<br>マート ライセンスへの変<br>換—DLC(デバイス主導変<br>換) | 9.3(5)  | 従来のライセンスをスマート ライセン<br>スに変換するためのデバイス主導変換<br>(DLC)のサポートが導入されました。 |
| スマート ソフトウェアラ<br>イセンシング                            | 9.3(3)  | この機能を Cisco Nexus 3000 および 9000<br>シリーズ スイッチで導入しました。           |

スマート ソフトウェア ライセンシングの機能の履歴

翻訳について

このドキュメントは、米国シスコ発行ドキュメントの参考和訳です。リンク情報につきましては 、日本語版掲載時点で、英語版にアップデートがあり、リンク先のページが移動/変更されている 場合がありますことをご了承ください。あくまでも参考和訳となりますので、正式な内容につい ては米国サイトのドキュメントを参照ください。